Revised: November 2, 2015

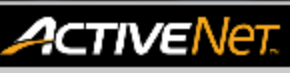

# **REPORTS – ASSOCIATION MEMBERSHIP STATISTICS - HELP GUIDE**

## Pass Totals Report - Membership Sold as a Pass

The Pass Totals report displays sales information about specific membership packages. For each membership package, the report includes the number of active passes; the number of memberships sold, renewed, refunded, and transferred; and their corresponding amounts.

| Access Pass Totals Report                                                                                                    |                                                |                                                                                                  |
|----------------------------------------------------------------------------------------------------|------------------------------------------------|--------------------------------------------------------------------------------------------------|
| <ol> <li>Click the Reports icon</li> <li>Click Pass Reports drop down on the left-hand side.</li> <li>Select Pass Totals report</li> <li>Select Membership Package</li> </ol>                                                                                                    | Reports                                        | Pass Reports     Pass by Customer     Pass Totals     Pass Usage                                 |
| <ol> <li>Click Package link. This will open a new page.</li> <li>Type Membership into the Package Name field<br/>and click Search.</li> <li>Check box next to Membership Passes. Multiple<br/>can be selected.</li> <li>Scroll to bottom of page and click Done. The<br/>page will close.</li> </ol> | Selection     Value       Package              | Package Search     Help       ▼ Search Criteria       Package Name     membership       Category |
| <ul> <li>Filter by Transaction Date/Time</li> <li>8. Click on the calendar icons and select dates to set Transaction date range.</li> </ul>                                                                                                    | Transaction Date/Time Fr<br>Th<br>Package Site | om: Oct 1, 2015 E3                                                                               |
| Produce Report<br>9. Click <b>Run Report</b>                                                                                                    | Run                                            | Report Cancel                                                                                    |

#### How to read the report

- Active: Total number of active passes
- Total: Total number of unique passes (includes expired passes)
- o Sales: Number of passes sold in specified transaction period
- $\circ$   $\,$  Renewal: Number of passes renewed in specified transaction period  $\,$
- $\circ$   $\,$  Cancel: Number of passes refunded in specified transaction period  $\,$
- Xfer In: Number of passes transferred into package in the specified transaction period (Not in Use)
- Xfer Out: Number of passes transferred out of package in the specified transaction period (Not in Use)
- Issued: Number of passes issued in the specified transaction period (Sales + Renewals Refunded)
- $\circ$   $\,$  Sales: Income from pass sales in specified transaction period  $\,$
- $\circ$   $\,$  Renewals: Income from renewed passes in specified transaction period  $\,$
- $\circ$   $\,$  Refunds: Total refund amount in specified transaction period  $\,$
- $\circ~$  Xfers In: Income from transfers into package in specified transaction period (Not in Use)
- Xfers Out: Income from transfers into package in specified transaction period (Not in Use)
- $\circ$  Income: Total package income in specified transaction period (Sales +Renewals Refunded)

For more information or to get assistance, please contact us at:

- 3-1-1 (within Vancouver)
- ➢ 604-873-7000 (outside of Vancouver)

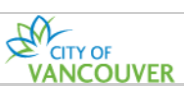

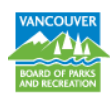

Revised: November 2, 2015

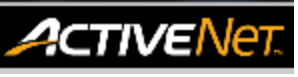

## **REPORTS – ASSOCIATION MEMBERSHIP STATISTICS - HELP GUIDE**

## Activity Totals Report - Membership Sold as an Activity

The Activity Totals report displays activity registration numbers. This report includes the minimum and maximum number of registrants permitted for each activity, the actual number of registrants, the number of resident and non-resident registrants, and the number of holds, waitlists, and open slots.

| Access Activity Totals Report                                                                                                    |                                                                                             |
|----------------------------------------------------------------------------------------------------|---------------------------------------------------------------------------------------------|
| <ol> <li>Click the Reports icon</li> <li>Click Registration Reports drop down on the<br/>left-hand side.</li> <li>Select Activity Totals report</li> <li>Filter by Membership Activity</li> </ol>                                                                                                  | Registration Reports       Activity Totals       Reports       Reservation Reports          |
| <ol> <li>ClickActivity link. This will open a new page.</li> <li>Type <i>Membership</i> into Activity Name field and click Search.</li> <li>Check box next to CCA Membership Activity. Multiple can be selected.</li> <li>Scroll to bottom of page and click Done. The page will close.</li> </ol> | Selection     Value       Activity                                                          |
| Options                                                                                                    | ▼ <u>Options</u>                                                                            |
| <ol> <li>Activity status: Select Any Status from drop-<br/>down list</li> <li>Enrollment Status: Select Any Status from the<br/>drop-down list.</li> </ol>                                                                                                    | Name     Values       Activity Status     Any Status       Enrollment Status     Any Status |
| Produce Report<br>10. Click <b>Run Report</b>                                                                                                    | Run Report Cancel                                                                           |

#### How to read the report

- Number Name: Activity Number and Activity Name
- Start Date End Date, Day and Time: Activity date range, day and time
- Season: Activity season
- Set: Activity set (Applicable to skating and swim lessons)
- Min: Minimum number of participants required
- Max: Maximum number of participants required
- Hours: Total number of hours activity is held for
- Days : Total number of days activity is held on
- Res: Customer is a resident (Not in Use)
- Non Res: Customer is a non-resident (Not in Use)
- Total (Enrollment): Total number of customers enrolled into activity
- Total (Drop-In): Total number of drop-in customers for the activity
- Percent: % enrollment distribution (Applied only to activities displayed on the report)
- Holds: (Not in use)
- $\circ$  Waits: Number of customers on waitlist
- Team: (Not in Use)
- **Open:** Number of open spots available for enrollment

For more information or to get assistance, please contact us at:

- > 3-1-1 (within Vancouver)
- ➢ 604-873-7000 (outside of Vancouver)

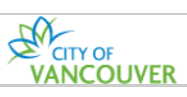

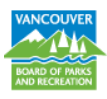

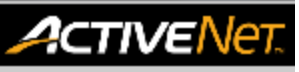

## **REPORTS – ASSOCIATION MEMBERSHIP STATISTICS - HELP GUIDE**

### Activity Totals Report - Automatic Membership due to enrollment into any activity

The Activity Totals report displays activity registration numbers. This report includes the minimum and maximum number of registrants permitted for each activity, the actual number of registrants, the number of holds, waitlists, and open slots. *Note: Total numbers are approximate as customers can be enrolled into multiple activities*.

| <ul> <li>Access Activity Totals Report</li> <li>1. Click the Reports icon</li> <li>2. Click Registration Reports drop down on the left-hand side.</li> <li>3. Select Activity Totals report</li> </ul>                | Reports                                                                                                    |
|----------------------------------------------------------------------------------------------------|----------------------------------------------------------------------------------------------------|
| <ul> <li>Filter by Season</li> <li>4. Click Season link. This will open a new page.</li> <li>5. Check box next to chosen season.</li> <li>6. Scroll to bottom of page and click Done. The page will close.</li> </ul> | Value         Activity                                                                                                    |
| <ul> <li>Options</li> <li>7. Activity status: Select Any Status from drop-<br/>down list</li> <li>8. Enrollment Status: Select from drop-down to<br/>filter activities by enrollment numbers.</li> </ul>              | Name     Values       Activity Status     Any Status       Enrollment Status     Any Status       Group by     Full       Under Maximum     Under Maximum + Waiting List       Include Primary Instructor?     Under Minimum |
| Produce Report<br>9. Click <b>Run Report</b>                                                                                                    | Run Report Cancel                                                                                                    |

#### How to read the report

- Number Name: Activity Number and Activity Name
- Start Date End Date, Day and Time: Activity date range, day and time
- Season: Activity season
- Set: Activity set (Applicable to skating and swim lessons)
- Min: Minimum number of participants required
- Max: Maximum number of participants required
- o Hours: Total number of hours activity is held for
- Days : Total number of days activity is held on
- Res: Customer is a resident (Not in Use)
- Non Res: Customer is a non-resident (Not in Use)
- Total (Enrollment): Total number of customers enrolled into activity
- Total (Drop-In): Total number of drop-in customers for the activity
- **Percent:** % enrollment distribution (Applied only to activities displayed on the report)
- Holds: (Not in use)
- Waits: Number of customers on waitlist
- Team: (Not in Use)
- **Open:** Number of open spots available for enrollment

For more information or to get assistance, please contact us at:

- 3-1-1 (within Vancouver)
- ➢ 604-873-7000 (outside of Vancouver)

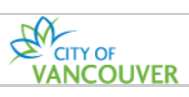

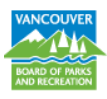